## How to Verify if You are Admitted and/or have E-Filing Privileges in Virginia Western District Court

- 1. Navigate to <u>www.pacer.uscourts.gov</u>
- 2. Click Log in to at the top of the page.

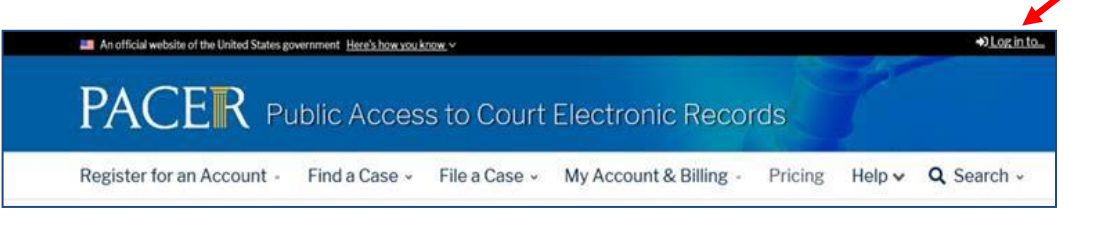

3. Then select Manage PACER Account

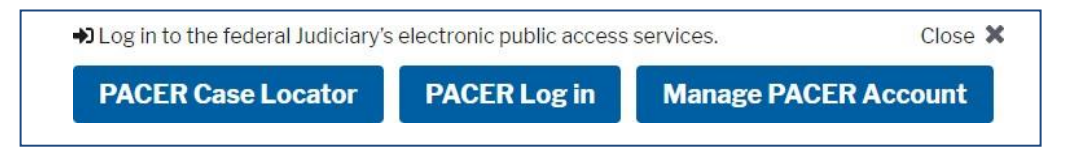

- 4. Enter your Username and Password to log in
- 5. Once logged in, select the Maintenance tab

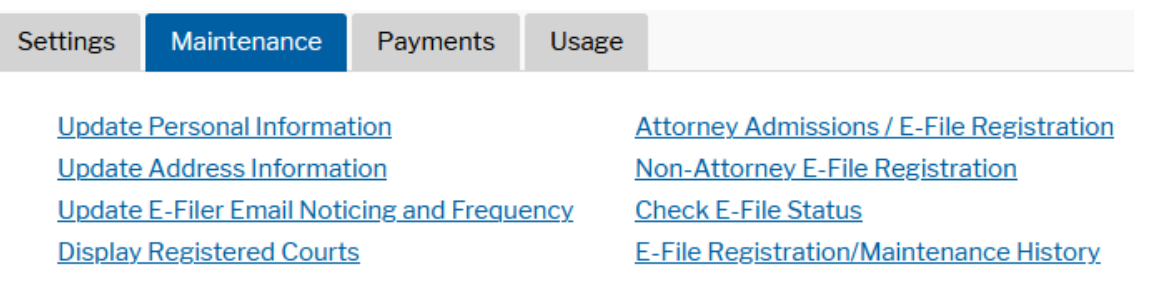

- 6. Next select **Display Registered Courts** under the Maintenance tab.
  - If there is no link for Display Registered Courts, contact Clerk's office, 540-857-5100, for assistance.
- 7. Does Virginia Western District Court display as a registered court?

**Display Registered Courts** 

- If so, select Virginia Western District Court to login with your PACER username and password.
- If not, you should be able to request admission and/or register for e-filing. Click <u>HERE</u> for step-by-step instructions. Please contact the Clerk's office, 540-857-5100, for additional assistance.

**U.S. District Courts** <u>Virginia Western District Court (test)</u>

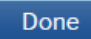